# كرتشم حاتفم عم WPA/WPA2 ليكشت دعب اميفو IOS 15.2JB :اقبسم

## المحتويات

<u>المقدمة</u> <u>المتطلبات الأساسية</u> <u>المكونات المستخدمة</u> <u>التكوين باستخدام واجهة المستخدم الرسومية (GUI)</u> <u>التكوين باستخدام واجهة المستخدم الرسومية (GUI)</u> <u>التحقق من الصحة</u> استكشاف الأخطاء وإصلاحها

### المقدمة

يصف هذا المستند نموذجا لتكوين الوصول اللاسلكي المحمي (WPA) و WPA2 باستخدام مفتاح مشترك مسبقا (PSK).

## المتطلبات الأساسية

#### المتطلبات

توصي Cisco بأن تكون لديك معرفة بالمواضيع التالية:

- التشابه مع ال gui أو ال ligne قارن (CLI) ل ال cisco ios برمجية
  - التعرف على مفاهيم PSK و WPA2 و WPA2

#### المكونات المستخدمة

تستند المعلومات الواردة في هذا المستند إلى نقطة الوصول (AP) Cisco Aironet 1260 (AP التي تعمل ببرنامج Cisco IOS Software، الإصدار 15.2JB.

تم إنشاء المعلومات الواردة في هذا المستند من الأجهزة الموجودة في بيئة معملية خاصة. بدأت جميع الأجهزة المُستخدمة في هذا المستند بتكوين ممسوح (افتراضي). إذا كانت شبكتك مباشرة، فتأكد من فهمك للتأثير المحتمل لأي أمر.

## التكوين

#### التكوين باستخدام واجهة المستخدم الرسومية (GUI)

يصف هذا الإجراء كيفية تكوين WPA و WPA2 مع PSK في واجهة المستخدم الرسومية (GUI) لبرنامج Cisco IOS:

قم بإعداد مدير التشفير لشبكة VLAN المعرفة لمعرف مجموعة الخدمة (SSID). انتقل إلى **الأمان > إدارة** 1. **التشفير**، وتأكد من تمكين التشفير، وحدد **AES CCMP + TKIP** كتشفير يستخدم لكل من SSID.

| rity                           | Notrone ish_SN2,5_4                   |                   |                             |                                                     | ish_SDR2,5,4 uptime is 1 week, 2-days, 4 hours, 5 |
|--------------------------------|---------------------------------------|-------------------|-----------------------------|-----------------------------------------------------|---------------------------------------------------|
| n Access                       | Security, Disrighton Manager          |                   |                             |                                                     |                                                   |
| Manager                        | Set Encryption Mode and Neys for VLAS |                   |                             |                                                     | Define                                            |
| ethen/tou/ten                  | Encryption Modes                      |                   |                             |                                                     |                                                   |
| ine Detection<br>AADD15 Server | O Note                                |                   |                             |                                                     |                                                   |
| new factority                  | C set begins                          | üplanat a         | Claim Compliant Table       | Factorer III de une anteres anteres de la constante |                                                   |
|                                |                                       |                   |                             | Endin Per Padet Kerker (Ph)                         |                                                   |
|                                | · Catw                                | Act COP + TOP     |                             |                                                     |                                                   |
|                                | Encryption Neye                       |                   |                             |                                                     |                                                   |
|                                |                                       |                   | Tward fay                   | Charyplian Key (Noradectime)                        | Hey Size                                          |
|                                |                                       | Droryption Ray 1  | 0                           |                                                     | 120.04                                            |
|                                |                                       | Enorgition Key 2  |                             |                                                     | 420 bit m                                         |
|                                |                                       | Encryption hay 3. | ŝ                           |                                                     | 100.04                                            |
|                                |                                       |                   | 0                           |                                                     |                                                   |
|                                | Bobel Properties                      |                   |                             |                                                     |                                                   |
|                                | Broadcast Rep Rotation Interval:      |                   | · Daubia Rutation           |                                                     |                                                   |
|                                |                                       |                   | County Rotation with Inter- | nd [0:0-40.00] (15-10000000 avd)                    |                                                   |
|                                | with Group Key Update:                |                   | Enable Group Key Spilate    | On Membership Termination                           |                                                   |
|                                |                                       |                   |                             |                                                     |                                                   |

قم بتمكين شبكة VLAN الصحيحة باستخدام معلمات التشفير المحددة في الخطوة 1. انتقل إلى **التأمين** > 2. **إدارة SSID**، وحدد SSID من قائمة SSID الحالية. هذه الخطوة مشتركة لكل من تكوين WPA و WPA2.

| cisco some s                                                     | ETWORK ASSOCIATION MURLESS SECURITY SERVICES SOFTWARE E | VENT LOG     |                                     | Warnedenne, Dd. Mart |
|------------------------------------------------------------------|---------------------------------------------------------|--------------|-------------------------------------|----------------------|
| Security                                                         | Security: Bistel 150 Manager                            |              |                                     |                      |
| Admin Access<br>Encryption Manager                               | Gurvet 558 Lat.                                         |              |                                     |                      |
| Second Hanager                                                   |                                                         | VLAN         | e a bate state                      |                      |
| Information Defaction<br>Local RADIUS Server<br>Advance Security |                                                         | Rand Select: | Buday 2<br>Buday 3<br>© Band Select |                      |
|                                                                  |                                                         | Piefsce      | ₩ #40400.000.000<br>₩ #4041400.000  |                      |
|                                                                  |                                                         | Nedwork 6:   | (0-40#)                             |                      |
|                                                                  | (been)                                                  |              |                                     |                      |

في صفحة SSID، قم بتعيين إدارة المفاتيح إلى **إلزامي**، وحدد خانة الاختيار **تمكين WPA**. حدد **WPA من** 3. القائمة المنسدلة لتمكين WPA. أدخل مفتاح WPA المشترك مسبقا.

| Client Authenticated Key Management<br>Key Management: | Mandabity x | Ссия | Enable WPA WPA     |  |
|--------------------------------------------------------|-------------|------|--------------------|--|
| WPA Pre-shared Key:                                    |             | • A  | ICII © Hexadecimal |  |
|                                                        |             |      |                    |  |

| Client Authenticated Key Management |             |      |                    |      |  |
|-------------------------------------|-------------|------|--------------------|------|--|
| Key Management:                     | Mandatory 💌 | ССНИ | Enadia WPA WPA/2   | • <> |  |
| WPA Pre-shared Key:                 | = <         |      | ICII 🗇 Hexadecimal |      |  |

#### التكوين باستخدام CLI

ملاحظات:

استخدم <u>أداة بحث الأوامر (للعملاء المسجلين فقط) للحصول على مزيد من المعلومات حول الأوامر المُستخدمة</u> <u>في هذا القسم.</u>

<u>تدعم أداة مترجم الإخراج (للعملاءالمسجلين فقط) بعض أوامر show.</u> استخدم "أداة مترجم الإخراج" لعرض تحليل لمُخرَج الأمر sho<mark>w.</mark>

هذا هو التكوين نفسه الذي تم إجراؤه داخل واجهة سطر الأوامر:

```
sh run
Building configuration...Current configuration : 5284 bytes
                                                           !
Last configuration change at 04:40:45 UTC Thu Mar 11 1993 !
                                                version 15.2
                                              no service pad
                     service timestamps debug datetime msec
                       service timestamps log datetime msec
                                 service password-encryption
                                                           !
                                      hostname ish_1262_1_st
                                                           !
                                                            !
                               logging rate-limit console 9
             enable secret 5 $1$Iykv$1tUkNYeB6omK41S181TbQ1
                                                           !
                                            no aaa new-model
                                                      ip cef
                                    ip domain name cisco.com
                                                           !
                                                           !
                                                           !
                                                dot11 syslog
                                                           !
                                              dot11 ssid wpa
                                                      vlan 6
                                         authentication open
                          authentication key-management wpa
                                           mbssid guest-mode
                         wpa-psk ascii 7 060506324F41584B56
                                                           !
                                             dot11 ssid wpa2
                                                      vlan 7
                                         authentication open
                authentication key-management wpa version 2
                         wpa-psk ascii 7 110A1016141D5A5E57
                                                           !
                                                  bridge irb
                                                           !
```

I interface Dot11Radio0 no ip address no ip route-cache 1 encryption vlan 6 mode ciphers aes-ccm tkip ! encryption vlan 7 mode ciphers aes-ccm tkip 1 ssid wpa ! ssid wpa2 ! antenna gain 0 mbssid station-role root bridge-group 1 bridge-group 1 subscriber-loop-control bridge-group 1 spanning-disabled bridge-group 1 block-unknown-source no bridge-group 1 source-learning no bridge-group 1 unicast-flooding 1 interface Dot11Radio0.6 encapsulation dot1Q 6 no ip route-cache bridge-group 6 bridge-group 6 subscriber-loop-control bridge-group 6 spanning-disabled bridge-group 6 block-unknown-source no bridge-group 6 source-learning no bridge-group 6 unicast-flooding 1 interface Dot11Radio0.7 encapsulation dot1Q 7 no ip route-cache bridge-group 7 bridge-group 7 subscriber-loop-control bridge-group 7 spanning-disabled bridge-group 7 block-unknown-source no bridge-group 7 source-learning no bridge-group 7 unicast-flooding ! interface Dot11Radio1 no ip address no ip route-cache ! encryption vlan 6 mode ciphers aes-ccm tkip ! encryption vlan 7 mode ciphers aes-ccm tkip ! ssid wpa ! ssid wpa2 ! antenna gain 0 no dfs band block mbssid channel dfs station-role root bridge-group 1 bridge-group 1 subscriber-loop-control bridge-group 1 spanning-disabled

ļ

bridge-group 1 block-unknown-source no bridge-group 1 source-learning no bridge-group 1 unicast-flooding ! interface Dot11Radio1.6 encapsulation dot10 6 no ip route-cache bridge-group 6 bridge-group 6 subscriber-loop-control bridge-group 6 spanning-disabled bridge-group 6 block-unknown-source no bridge-group 6 source-learning no bridge-group 6 unicast-flooding 1 interface Dot11Radio1.7 encapsulation dot1Q 7 no ip route-cache bridge-group 7 bridge-group 7 subscriber-loop-control bridge-group 7 spanning-disabled bridge-group 7 block-unknown-source no bridge-group 7 source-learning no bridge-group 7 unicast-flooding 1 interface GigabitEthernet0 no ip address no ip route-cache duplex auto speed auto no keepalive bridge-group 1 bridge-group 1 spanning-disabled no bridge-group 1 source-learning ! interface GigabitEthernet0.6 encapsulation dot1Q 6 no ip route-cache bridge-group 6 bridge-group 6 spanning-disabled no bridge-group 6 source-learning 1 interface GigabitEthernet0.7 encapsulation dot1Q 7 no ip route-cache bridge-group 7 bridge-group 7 spanning-disabled no bridge-group 7 source-learning ! interface BVI1 ip address 10.105.132.172 255.255.255.128 no ip route-cache ! ip forward-protocol nd ip http server ip http secure-server

#### التحقق من الصحة

للتأكد من أن التكوين يعمل بشكل صحيح، انتقل إلى **الاقتران،** وتحقق من اتصال العميل:

| wity Timeout |   | N_1_5182_dat emotion                |             |               |                         | ish_53     | 2_1_st uptime is 1 week, | 3 days, 5 hours, 38 |  |
|--------------|---|-------------------------------------|-------------|---------------|-------------------------|------------|--------------------------|---------------------|--|
|              |   | Association                         |             |               |                         |            |                          |                     |  |
|              |   | Chartie 4                           |             |               | Intraducture clients: D |            |                          |                     |  |
|              |   | Wenc 🗷 Client 🗷 Infractructure      | client      |               |                         |            |                          |                     |  |
|              |   | Radios-862, NON <sup>2 Alling</sup> |             |               |                         |            |                          |                     |  |
|              |   | 5980 wge :                          |             |               |                         |            |                          |                     |  |
|              |   | Deuten Type                         | Rame        | IP Address    | MAC Address             | State      | Parent                   | VLA9                |  |
|              | 1 | co-diat                             | 86,5082,5,8 | 64.100.236.67 | 2677.0334.0x40          | Associated | 047                      | 6                   |  |
|              |   | Radio 4 482, 1100 <sup>0 Linu</sup> |             |               |                         |            |                          |                     |  |
|              |   |                                     |             |               |                         |            |                          |                     |  |

أنت يستطيع أيضا دققت الزبون اقتران في ال CLI مع هذا syslog رسالة:

Mar 11 05:39:11.962: %DOT11-6-ASSOC: Interface Dot11Radio0, Station\* [ish\_1262\_1\_st 2477.0334.0c40 Associated KEY\_MGMT[WPAv2 PSK

## استكشاف الأخطاء وإصلاحها

**ملاحظة**: ارجع إلى <u>معلومات مهمة حول أوامر التصحيح</u> قبل إستخدام أوامر debug.

أستخدم أوامر تصحيح الأخطاء هذه لاستكشاف أخطاء الاتصال وإصلاحها:

- debug dot11 aaa manager keys يعرض هذا تصحيح الأخطاء المصافحة التي تحدث بين نقطة الوصول والعميل كتفاوض المفتاح المؤقت (PTK) والمجموعة المؤقتة للمفاتيح (GTK).
- **جهاز الحالة المصدق Debug dot11 aaa** يعرض تصحيح الأخطاء هذا حالات المفاوضات المختلفة التي يمر بها العميل كشريك ومصادقة. تشير أسماء الولايات إلى هذه الحالات.
- **عملية المصدق debug dot11 aaa** يساعدك تصحيح الأخطاء هذا على تشخيص المشاكل المتعلقة بالاتصالات التي تم التفاوض عليها. وتبين المعلومات التفصيلية ما يرسله كل مشترك في التفاوض وتبين رد المشارك الآخر. يمكنك أيضا إستخدام تصحيح الأخطاء هذا بالاقتران مع أمر **مصادقة radius debug**.
- فشل اتصال محطة Debug dot11 يساعدك هذا التصحيح على تحديد ما إذا كان العملاء يفشلون في الاتصال ويساعدك على تحديد سبب الأعطال.

ةمجرتاا مذه لوح

تمجرت Cisco تايان تايانق تال نم قعومجم مادختساب دنتسمل اذه Cisco تمجرت ملاعل العامي عيمج يف نيم دختسمل لمعد يوتحم ميدقت لقيرشبل و امك ققيقد نوكت نل قيل قمجرت لضفاً نأ قظعالم يجرُي .قصاخل امهتغلب Cisco ياخت .فرتحم مجرتم اممدقي يتل القيفارت عال قمجرت اعم ل احل اوه يل إ أم اد عوجرل اب يصوُتو تامجرت الاذة ققد نع اهتي لوئسم Systems الما يا إ أم الا عنه يل الان الانتيام الال الانتيال الانت الما